Risk analiz formuna FarmaInbox Reçete Tevzi Sistemi üzerinden girilir, sonra aşağıda belirtilen yönergelerdeki gibi form tamamlanır.

1. <u>**"Risk Analiz Formunu Doldurmak için Tıklayınız"**</u> yazan butona tıklayarak form ekranına geçiş yapınız.

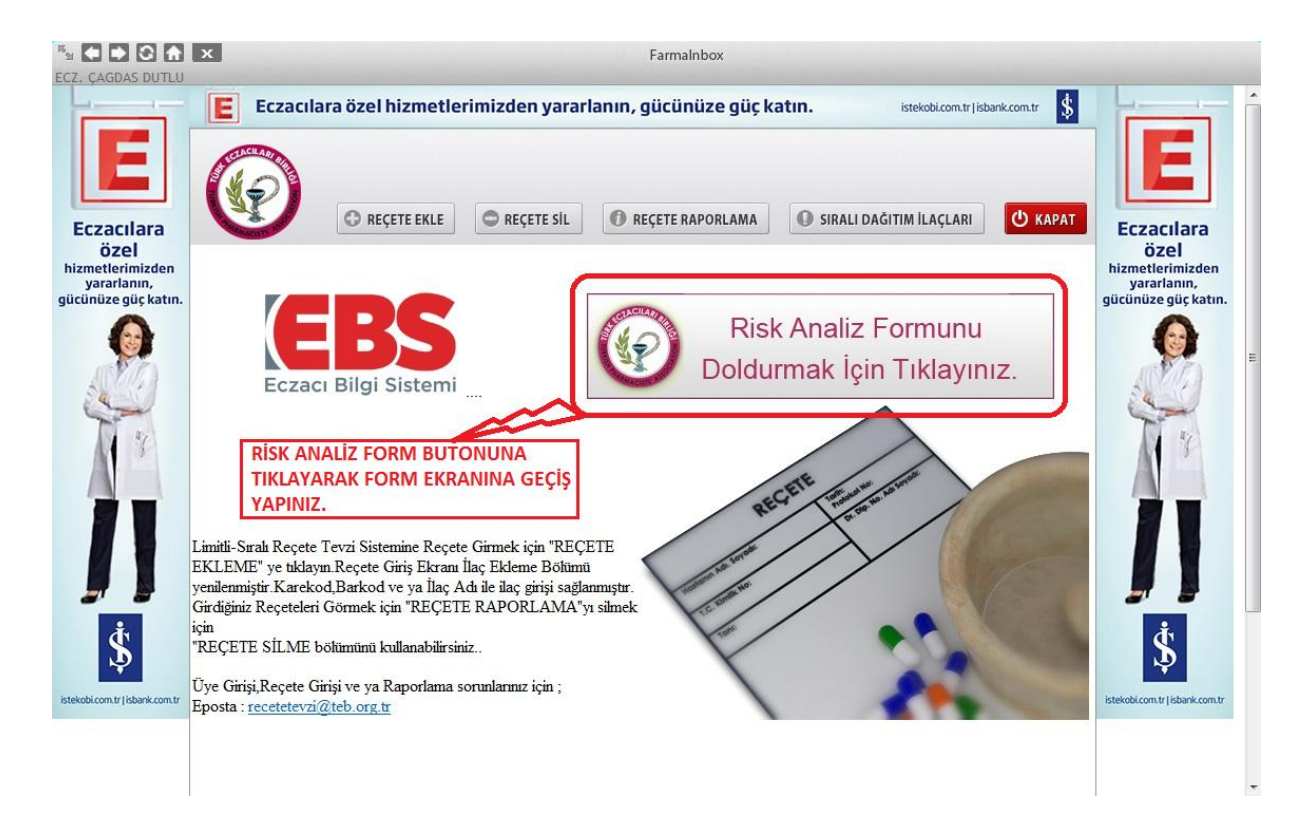

## 2. <u>"Risk Skoru"</u> sütünundaki alanlara bilgi giriniz.

|             |                                                                                                    |                                                   |                                                            |                  |                                                                                       |                                | 100 C                                                                                                    |                                                                                                    |  |  |  |  |  |  |
|-------------|----------------------------------------------------------------------------------------------------|---------------------------------------------------|------------------------------------------------------------|------------------|---------------------------------------------------------------------------------------|--------------------------------|----------------------------------------------------------------------------------------------------|----------------------------------------------------------------------------------------------------|--|--|--|--|--|--|
| (&          | 🔆 ) 🛞 😹 http://www.teb.org.tr/recetetevzi/anket/risk_takip.php?uq=MalyNDI2NTM4NTBTM/YuMT 🔎 - 🗟 C 🧭 TÜRK ECZACILARI BIRLİĞI 🗴 😭 |                                                   |                                                            |                  |                                                                                       |                                |                                                                                                    |                                                                                                    |  |  |  |  |  |  |
| Dos         | Dosya Düzen Görünüm Sık Kullanılanlar Araçlar Yardım                                                                           |                                                   |                                                            |                  |                                                                                       |                                |                                                                                                    |                                                                                                    |  |  |  |  |  |  |
| 合           | M Gmail - Gelen Kut                                                                                                    | t <b>usu 🔁</b> Önerilen Siteler 🔻 <u>8</u> (      | Google 🧃 Medula Eczane (2) ∂                               | Medu             | ila Eczane                                                                            | 🗿 Medula Ec                    | zane (3) 🗃 Web Slice Galerisi 👻                                                                                                    |                                                                                                    |  |  |  |  |  |  |
| Dol<br>içir | durduğunuz forn<br>1 tıklayınız.                                                                                               | nda değişiklik yapmak                             | Risk değerlendirme raporu<br>yazıcı çıktısını almak için t | unuzu<br>tiklayi | nuzun Risk değerlendirme formunun<br>klayınız yazıcı çıktısını almak için tıklayınız. |                                |                                                                                                    | Yüksek risk oluşturan faaliyetlerinizin<br>yazıcı çıktısını almak için tıklayınız.                                                                                     |  |  |  |  |  |  |
|             |                                                                                                    |                                                   |                                                            | 22               | ürk Ecz                                                                               | acıları Bir                    | liăi                                                                                                    | Ecz.ÇAĞDAŞ DUTLU                                                                                                    |  |  |  |  |  |  |
|             |                                                                                                    |                                                   |                                                            | F                | Risk Değ                                                                              | erlendirm                      | e Formu                                                                                                    |                                                                                                    |  |  |  |  |  |  |
| No          | FAALİYET                                                                                                    | TEHLİKE                                           | RİSK                                                       | RİSI             | K DEĞERL<br>Olasılıkı                                                                 | ENDİRMESİ Risk Skoru<br>Şiddet | Risk Skoru sütünundaki<br>alanları doldurunuz.                                                                                                    | AÇIKLAMA                                                                                                    |  |  |  |  |  |  |
| 1           | Bilgisayar ve diğer<br>elektronik eşya<br>kullanımı                                                                            | Kullanılan kabloların uygun<br>nitelikte olmaması | Elektrik çarpması.                                         | 0                | <b>~</b>                                                                              | 0                              | Kullanılan elektriğin topraklı hat olması ve kabloların<br>periyodik bakımın yapılması.                                                                                                    | Çalışanın sağlığına zarar verebilecek durumların tespiti<br>sağlanmış ve gerekli önlemlerin kontrolünün<br>sağlanması gerekmektedir                                    |  |  |  |  |  |  |
| 2           | Bilgisayar ve diğer<br>elektronik eşya<br>kullanımı                                                                            | Kullanılan kabloların uygun<br>nitelikte olmaması | Yangin                                                     | 1                | <b>~</b>                                                                              | •0                             | Kullanılan elektriğin topraklı hat olması ve periyodik<br>bakımın yapılması                                                                                                    | Yangın ihtimaline karşı eczacı tarafından ilkyardım ve<br>acil durum planının hazırlanmış ve görülebilir yere<br>asılmış olması gerekmektedir                          |  |  |  |  |  |  |
| 3           | Çalışan Dikkati                                                                                                    | Evrak Teslimat                                    | Kaza/ölüm                                                  | 0                | <b>~</b>                                                                              | 0                              | Eczane ile ilgili (Örn. Banka, SGK reçete teslimatı gibi<br>dışarı işlerinde araba kullanımı durumunda trafik<br>kurallarına uymak                                                                                                    | ) Eczane dışındaki görevlerde araba kullanılıyorsa<br>ehliyetin kontrolü ve diğer kazaların önlenmesi için<br>gerekli tüm kontrollerin sağlanması gerekmektedir        |  |  |  |  |  |  |
| 4           | Çalışan Dikkati                                                                                                    | Nöbet sonrası uykusuz kalma                       | Algıda dikkatsizlik ve buna bağlı<br>kaza ihtimali         | 0                | <b>~</b>                                                                              | <b>v</b> o                     | Yoğun yorucu nöbetlerde yardımcı eleman temini vey.<br>nöbet sonrası çok dikkat gerektirecek (örn.Araç<br>kullanım) faaliyetleri sınırlamak ya da çalışanlar için<br>dönüşümlü dinlenebileceği çekyat/yatak bulundurmak                                                    | a<br>Nöbet sonrası oluşabilecek riskler değerlendirilmeli ve<br>gerekli önlemler alınmalıdır                                                                           |  |  |  |  |  |  |
| 5           | Çalışma kıyafeti                                                                                                    | Uygun kıyafetin seçimi                            | Yaralanma/Ölüm                                             | 0                | <b>~</b> [                                                                            | 0                              | Çalışanlar iş esnasında yanabilecek, takılıp düşebilece<br>ya da yaralanmaya sebebiyet verebilecek her türlü<br>kıyafet konusunda uyarılmalıdır.                                                                                                    | k<br>Çalışanların sağlığı için uygun koşulların<br>değerlendirilmesi gerekmektedir                                                                                     |  |  |  |  |  |  |
| 6           | Eczane düzeni                                                                                                    | Eczane içi asma kat                               | Düşme/yaralanma                                            | 0                | <b>~</b>                                                                              | 0                              | Asma katın sağlamlığı ve asma kattan düşebilecek he<br>türlü eşyanın kontrolü sağlanmalı ve gerekiyorsa<br>sağlamlaştırılmalıdır                                                                                                    | r<br>Çalışana zarar verebilecek her türlü eşya ve dolapların<br>sabitlenmiş olduğunun kontrolü sağlanmalıdır                                                           |  |  |  |  |  |  |
| 7           | Eczane düzeni                                                                                                    | Bozuk aydınlatma sistemi                          | Elektrik çarpması                                          | 0                | <b>~</b>                                                                              | 0                              | Kırık lamba/bozuk aydınlatma sistemi var ise<br>değişimi/tamiri uzman kişiler tarafından yapılmalıdır.                                                                                                    | Çalışanların sağlığı için uygun koşulların<br>değerlendirilmesi gerekmektedir                                                                                          |  |  |  |  |  |  |
| 8           | Eczane düzeni                                                                                                    | Çöp kovası kullanımı                              | Hijyenik olmayan çalışma ortamı                            | 0                | <b>~</b>                                                                              | 0                              | Çöp kovası kapalı/kapaklı olmalıdır. Atık her türlü atık<br>maddenin/çöpün etkileşimi engelleyecek bir atık<br>sistemi sağlanmalıdır.                                                                                                    | Çalışanların sağlığı için uygun koşulların<br>değerlendirilmesi gerekmektedir                                                                                          |  |  |  |  |  |  |
| 9           | Eczane düzeni                                                                                                    | Eczane kepenk kontrolü                            | Yaralanma                                                  | 0                | <b>~</b>                                                                              | 0                              | Kepenkleri açıp kapama esnasında yaralanmaya karşı<br>dikkatli olunması, kepenkte kesik olması ihtimaline<br>karşı önlem almak                                                                                                    | Faaliyet kontrolleri uygulanmakta, önlem ve<br>aksiyonların uygunluğu sürekli olarak kontrol<br>edilmektedir                                                           |  |  |  |  |  |  |
| 10          | Eczane düzeni                                                                                                    | Eczanede bu <mark>l</mark> unan bitkiler          | Alerji                                                     | 0                | <b>~</b>                                                                              | 0                              | Kapalı ortamda bulunan bitkiler alerji oluşumu<br>bakımından değerlendirilmeli ve gerekli<br>havalandırmanın yapıldığından emin olunmalıdır                                                                                                    | Çalışanların sağlığı için uygun koşulların<br>değerlendirilmesi gerekmektedir                                                                                          |  |  |  |  |  |  |
| 11          | Eczane düzeni                                                                                                    | Eczaneye hayvan girişi                            | Yaralanma/Ölüm                                             | 0                | <b>~</b> [                                                                            | 0                              | Eczaneye hayvan girmesi durumunda<br>(Arı, Kedi, Köpek, Yabani Hayvan) dışarıya güvenli<br>şekilde çıkarılmasının sağılaması gerekmektedir (örn.<br>Eldiven kullanımı) Ayrıca hayvan girişini önlemeye<br>yönelik camlara sineklik takılması ve kapıların kapalı<br>tutulm | Çalganların sağlığı için uygun koşulların<br>değerlendirilmesi gerekmektedir                                                                                           |  |  |  |  |  |  |
| 12          | Eczane düzeni                                                                                                    | Hijyen                                            | Hijyenik olmayan çalışma ortamı                            | 0                | <b>~</b>                                                                              | 0                              | Çalışanların ellerini akan su ile yıkayabileceği<br>lavabonun sağlanması                                                                                                    | Çalışanların sağlığı için uygun koşulların<br>değerlendirilmesi gerekmektedir                                                                                          |  |  |  |  |  |  |
| 13          | Eczane düzeni                                                                                                    | Kırık/bozuk elektrik prizleri                     | Elektrik çarpması                                          | 0                | <b>~</b>                                                                              | 0                              | Elektrik prizler kırık/bozuk/şarkık ise onarımının<br>sağlanması ve yeterli topraklanmış priz kullanımından<br>emin olunmalıdır                                                                                                    | Çalışanların sağlığı için uygun koşulların<br>değerlendirilmesi gerekmektedir                                                                                          |  |  |  |  |  |  |
| 14          | Eczane düzeni                                                                                                    | Levhaların asılması                               | Eczane levhasının düşmesi                                  | 0                | <b>v</b>                                                                              | 0                              | E Logonun ve eczane levhalarının sağlam asılı olup<br>olmadığının kontrolünün sağlanması, gerekiyor ise<br>sağlamlaştırılması                                                                                                    | Levhaların Eczaneler ve Eczane hizmetleri hakkında<br>yönetmeliğinde belirtilen standartlarda ve rekabet<br>oluşturmayacak şekilde olmasının kontrolü<br>sağlanmalıdır |  |  |  |  |  |  |
|             | 1                                                                                                    |                                                   | Dar ve eihieih caliema alani ile                           |                  | E .                                                                                   |                                | Calicanlarin sahat harakat adahiliyor olmaci ya arzana                                                                                                    | Caliema ortaminin ielavie eiirarini akeatmavarak                                                                                                    |  |  |  |  |  |  |

3. Formu doldurulup işlemi tamamladıktan sonra yazdır butonuna tıklayarak çıktı alabilirsiniz.

| Dosya Düzen Görünüm Sik Kullanılanlar Araçlar<br>Momail - Gelen Kutusu Dönerilen Siteler V 🕄 | Google 🗿 Medula Eczane (2) 🗿 Medula Ecza                                 | ne 🗿 Medula Eczane (3) 🗿 Web Slice Galerisi 🔻                        |                                                    |                                         |
|----------------------------------------------------------------------------------------------|--------------------------------------------------------------------------|----------------------------------------------------------------------|----------------------------------------------------|-----------------------------------------|
| Doldurduğunuz formda değişiklik yapmak<br>için tıklayınız.                                   | Risk değerlendirme raporunuzun<br>yazıcı çıktısını almak için tıklayınız | Risk değerlendirme formunun<br>yazıcı çıktısını almak için tıklayını | Yüksek risk oluşturar<br>z. yazıcı çıktısını almak | ı faaliyetlerinizin<br>için tıklayınız. |
|                                                                                              | XXX<br>Ek-1:Risk                                                         | XXXX Eczanesi<br>Değerlendirme Formu                                 |                                                    |                                         |
| No FAALİYET TEHLİK                                                                           | (Risk Oluşturmayan Faaliyetler                                           | (Risk=0) Aşağıdaki Listede Gösterili                                 | memiştir.)                                         | Risk Skoru                              |
|                                                                                              |                                                                          |                                                                      |                                                    | Sorumlu Eczac                           |
| OKUDUM ANLADIM<br>Çalışan Adı - Soyadı İmza<br>1.                                            |                                                                          |                                                                      | Bilgi girisini                                     | tamamlayın                              |
| 2.<br>3.<br>4.                                                                               |                                                                          |                                                                      | onayladıkta<br>almak için y<br>kullanınız.         | n sonra çıktı<br>azdır butonunu         |
|                                                                                              |                                                                          |                                                                      |                                                    |                                         |
|                                                                                              |                                                                          |                                                                      |                                                    | 📚 yazdır                                |
|                                                                                              |                                                                          |                                                                      |                                                    |                                         |
|                                                                                              |                                                                          |                                                                      |                                                    |                                         |
|                                                                                              |                                                                          |                                                                      |                                                    |                                         |
|                                                                                              |                                                                          |                                                                      |                                                    |                                         |